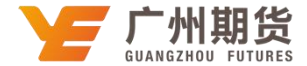

## 工商银行 • 手机银行银期签约流程 | 银期转账

使用工商银行银行卡开通银期可以通过网银或手机银行进行签约。下文将为大家介绍手机银行银期签约流程。

1、打开"中国工商银行"手机 APP,在首页最上方搜索框搜索"期货",点击进入"期货"选项。

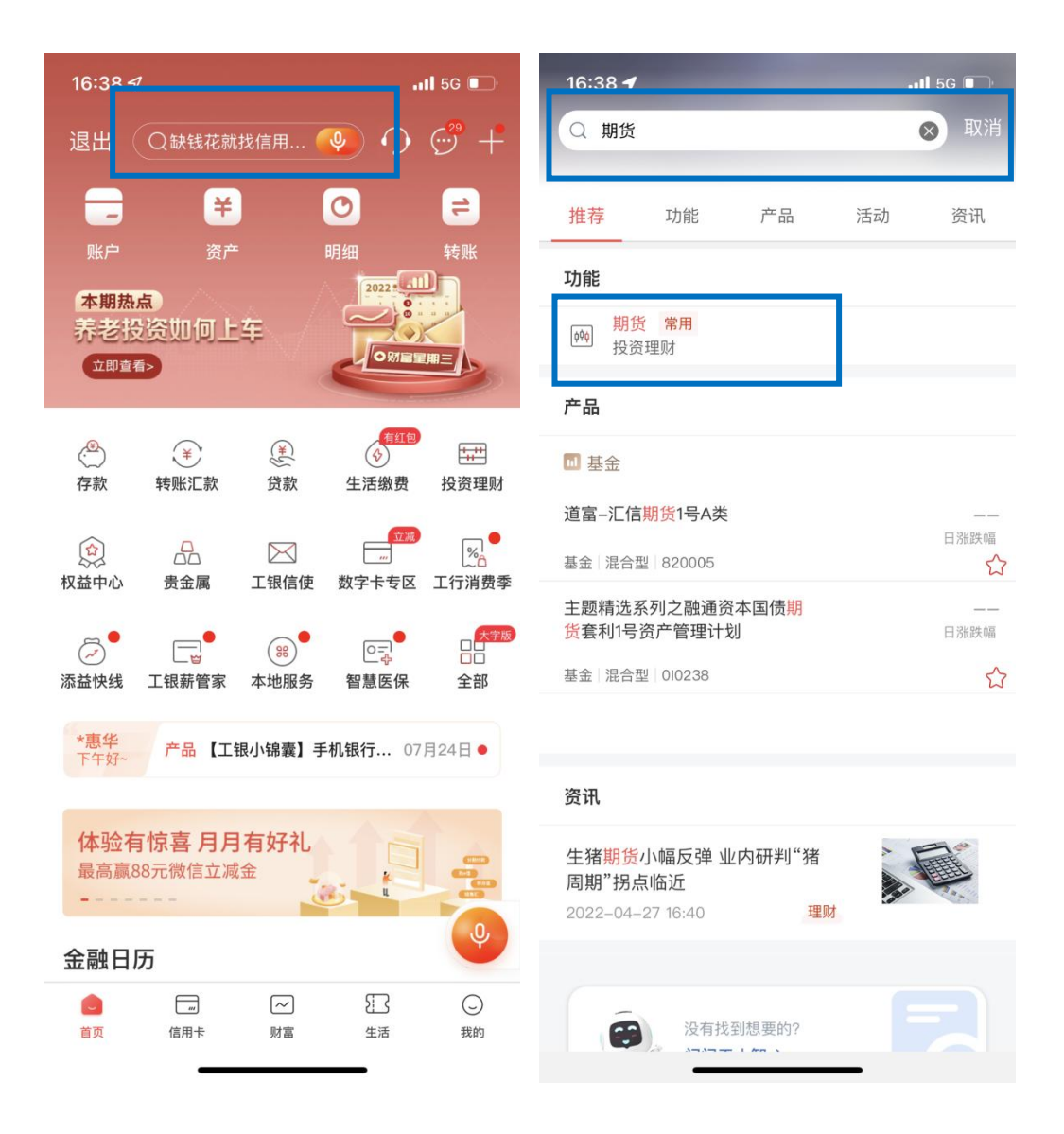

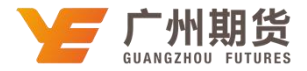

2、点击"期货"选项之后点击"集中式银期转账注册",在期货公司选择的搜索框搜索"广州期货股份有限公司"。

| 16:38 <del>/</del> | •11 5G 🔲 ' | 16:39 🗸    | •••• 5G 🔲 |
|--------------------|------------|------------|-----------|
| 〈 期货               | Q ···      | く 选择期      | 货公司       |
| 集中式银期转账注册          | >          | Q, 广州期货    | 查询        |
| 集中式银期转账注册变更        | >          | 广州期货股份有限公司 | >         |
|                    |            |            |           |
|                    |            |            |           |
|                    |            |            |           |
|                    |            |            |           |
|                    |            |            |           |
|                    |            |            |           |
|                    |            |            |           |
|                    |            |            |           |
|                    |            |            |           |
|                    |            |            |           |
|                    |            |            |           |
|                    |            |            |           |
|                    |            |            |           |

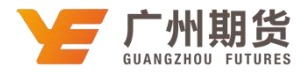

3、输入9位期货资金账号-选择关联银行账户-营销代码无需填写-勾选已阅读, 点击下一步。

| 16:39 🗸    | <b></b> 5G 🔳    |
|------------|-----------------|
| <          | 注册 下一步          |
| 期货公司名称:    | 广州期货股份有限公司      |
| 期货资金账号:    | 请输入             |
| 银行账户:      | 62 ***          |
| 币种:        | 人民币             |
| 钞汇标志:      | 钞               |
| 营销代码       | 可选输入项           |
| 我已阅读并同意《中国 | 国工商银行集中式银期转账协议》 |

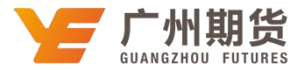

4、核对信息无误后,点击确定,打开手机蓝牙连接 U 盾认证。输入 U 盾密码, 核对信息是否与 U 盾显示一致,若信息一致按两次 U 盾上的 OK 键确认交易。

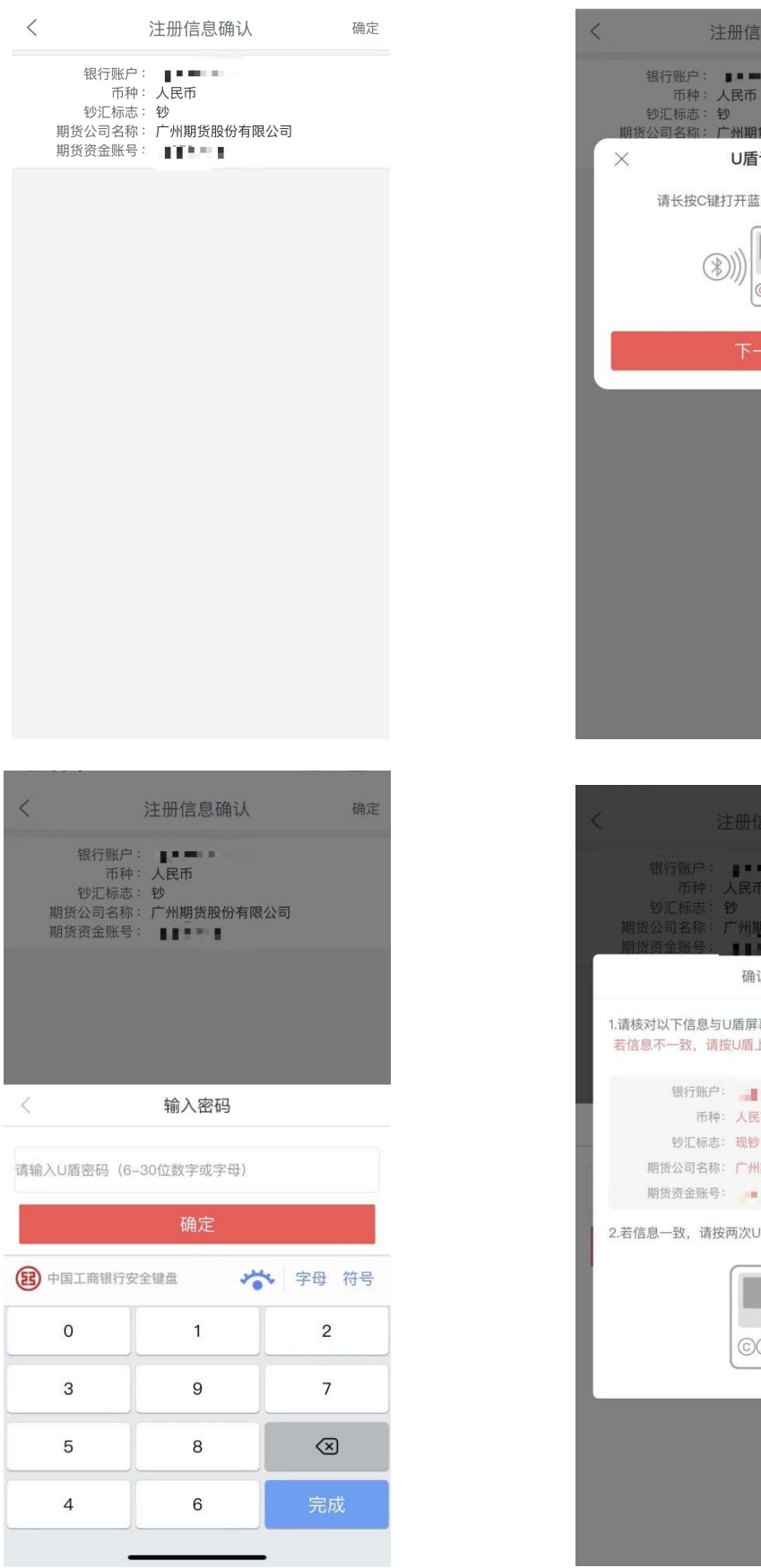

 く注册信息确认
 確定

| く注册                                              | 信息确认 确定                    |
|--------------------------------------------------|----------------------------|
| 银行账户:<br>币种:人民<br>钞汇标志:钞<br>期货公司名称:广州<br>期货资金账号: | 币期货股份有限公司                  |
| 荷                                                | 前认信息                       |
| 1.请核对以下信息与U盾质<br>若信息不一致,请按U盾                     | 屏幕显示信息是否一致;<br>上的(C键)终止交易。 |
| 银行账户:<br>币种:人<br>钞汇标志:现(<br>期货公司名称:广)<br>期货资金账号: | 民币<br>砂<br>州期货股份有限公司       |
| 2.若信息一致,请按两次                                     | U盾上的(OK键)确认交易。             |
|                                                  |                            |